### 直接投资存量权益登记操作指南

一、登录"国家外汇管理局网上服务平台"( http://asone.safesvc.gov.cn/asone/),机构代码为9为组织 机构代码,用户代码统一为"quanyidj",用户密码统一为 "20150101Aa"。

| 100      |          |            |                   |                |              | 0                                       |
|----------|----------|------------|-------------------|----------------|--------------|-----------------------------------------|
| SAFE     |          | 339PhL     | 。官理同网             | 儿上服务半台         | f (Ason      | 9/                                      |
| 100      |          | E SYSTEMET | And Antiples (104 | I THEIR STATES | s consigna   |                                         |
|          |          |            |                   |                | -            |                                         |
| 公告       | 常用下载     | 问题解答       | 名词解释              | 更多>>           | <u>_</u>     | 688. ·                                  |
| 🗞 【国家外汇管 | 管理局网上服务平 | 平台】 国家外汇管  | 管理局应用系统技术支持印      | ŧ 2016-07-11   |              | ~~~~~~~~~~~~~~~~~~~~~~~~~~~~~~~~~~~~~~~ |
| ◈【国家外汇管: | 理局网上服务平  | 台】关于对外金    | 融资产负债系统进行维护       | 2016-10-08     | 机构代码         | 9位数字,不加"-"                              |
| ◆【货物贸易业: | 务】关于货物贸  | 8易外汇监测系统   | 29年1月1日)1月1日      | 2016-09-23     | 田户代码         | quanvidi                                |
| ◈【货物贸易业: | 务】关于货物贸  | 易外汇监测系统    | 能推护的通知            | 2016-09-22     | 7137 1611-3  | damoraj                                 |
| ◆【贸易信贷调  | 查系统】关于贸  | 易信贷调查系统    | 进行维护的通知           | 2016-08-10     | 用户密码         | •••••                                   |
| ◈【国家外汇管: | 理局网上服务平  | 台】国家外汇曾    | "理局系统維护通知         | 2016-07-19     | 哈证码          | 4687                                    |
| ◈【国家外汇管: | 理局网上服务平  | 台】关于对国际    | 议支网上申报数据进行归       | 2016-07-14     | - MY ML 11-3 | 49.87                                   |
| ◈【国家外汇管: | 理局网上服务平  | 台】国家外汇曾    | 『理局系统維护通知         | 2016-06-28     |              | 登录                                      |
| ◈【国家外汇管: | 理局网上服务平  | 台】国家外汇曾    | "理局系统維护通知         | 2016-06-27     |              |                                         |
| ◈【国家外汇管: | 理局网上服务平  | 台】国家外汇管    | 理局系统维护通知          | 2016-06-02     | -            |                                         |
| ◈【国家外汇管: | 理局网上服务平  | 台】国家外汇曾    | "理局系统维护通知         | 2016-05-12     | 系统公告         |                                         |
| ◈【国家外汇管: | 理局网上服务平  | 台】关于对国际    | 收支网上申报数据进行归       | 2016-04-06     |              |                                         |
| ◈【国家外汇管: | 理局网上服务平  | 台】系统维护公    | :告                | 2016-03-16     | 改密码-         |                                         |
| ◈【国家外汇管: | 理局网上服务平  | 台】关于提供企    | 业业务管理员名称维护和       | 2016-01-26     |              |                                         |
| ◈【国家外汇管: | 理局网上服务平  | 台】关于对国际    | 收支网上申报数据进行归       | 2016-01-21     |              |                                         |
| ◈【国家外汇管: | 理局网上服务平  | 台】关于国家外    | 汇管理局应用服务平台进       | L 2015-12-16   |              |                                         |
| ◈【国家外汇管: | 理局网上服务平  | 台】国家外汇管    | 理局政府网站和互联网业       | 2015-12-04     |              |                                         |
| ●「国宠从汇偿: | 理局网上服务平  | 台】关于对国际    | 收支网上申报数据进行归       | 2015-10-30     |              |                                         |
|          |          |            |                   |                |              |                                         |

#### 二、依次点击"存量权益"、"存量权益报告"。

| ⑤ 国家外汇管理                                | 局网上服务平台(ASOn         | 🕠 🕴 💽 http://asone. | safesvc.gov.cn/asor       | ne/servlet/AuthorityServlet | 輸入文字披索 🧐 🗸 🤗 兼容 🕞 🗕 🗗 🗙                                                                                                    |   |
|-----------------------------------------|----------------------|---------------------|---------------------------|-----------------------------|----------------------------------------------------------------------------------------------------|---|
| : ()                                    | 8 🕲 🏠 🞯              | 🕤 😠 🗄 账户(U) 文件(E) 查 | 看(Y) 收藏(Q) 工具(I)          | 帮助(日) 💮                     |                                                                                                    |   |
| 🗉 🔷 推狗网                                 | ∃址导航-- 网址大… ×        | 🛛 📓 国家外汇管理局网上服务     | × 💽 国家外汇管                 | 理局网上服 × 📀                   |                                                                                                    |   |
| / See                                   | 国家协订會                | 如日网上肥久              | TE 42 (ASO-               |                             | 8肋 ④ 个人中心 ④ 刷新 ④ 收藏 ④ 修改若码 ④ 注销                                                                                                    | ~ |
|                                         | 国家小山目                | 与生向网上服务             |                           | ie)                         | 存量登记专用,您好。今天是2016年10月10日                                                                                                    |   |
| 资本项目信息制<br>存量权益 协议                      | •统(企业版)<br>信息管理 系统管理 | 财务信息管理 滞留数据管理       |                           |                             |                                                                                                    |   |
| 「全世权益报告」                                |                      |                     |                           |                             |                                                                                                    |   |
|                                         |                      |                     |                           |                             |                                                                                                    |   |
|                                         |                      |                     |                           |                             |                                                                                                    |   |
|                                         |                      |                     |                           |                             |                                                                                                    |   |
|                                         |                      |                     |                           |                             |                                                                                                    |   |
|                                         |                      |                     |                           |                             |                                                                                                    |   |
|                                         |                      |                     |                           |                             |                                                                                                    |   |
|                                         |                      |                     |                           |                             |                                                                                                    |   |
|                                         |                      |                     |                           |                             |                                                                                                    |   |
|                                         |                      |                     |                           |                             |                                                                                                    |   |
|                                         |                      |                     |                           |                             |                                                                                                    |   |
|                                         |                      |                     |                           |                             |                                                                                                    |   |
|                                         |                      |                     |                           |                             |                                                                                                    |   |
|                                         |                      |                     |                           |                             |                                                                                                    |   |
|                                         |                      | th.th:: 1           | 国家外汇管理局 劇<br>京市海淀区阜成路18号4 | 反权所有<br>≌融大厦 邮编:100037      |                                                                                                    | 1 |
| < ○ ○ ○ ○ ○ ○ ○ ○ ○ ○ ○ ○ ○ ○ ○ ○ ○ ○ ○ | · 1 £13)             |                     |                           |                             | [1 50: 22 6 - 10%     ]     ]     [2 10: 22 6 - 10%     ]     ]     [2 10: 22 6 - 10%     ]     ]     [2 10: 22 6 - 20     ]     ]     [2 10: 22 6 - 20     ]     ]     [2 10: 22 6 - 20     ]     ]     [2 10: 22 6 - 20     ]     ]     [2 10: 22 6 - 20     ]     ]     [2 10: 22 6 - 20     ]     ]     [2 10: 22 6 - 20     ]     ]     [2 10: 22 6 - 20     ]     ]     [2 10: 22 6 - 20     ]     [2 10: 22 6 - 20     ]     [2 10: 22 6 - 20     ]     [2 10: 22 6 - 20     ]     [2 10: 22 6 - 20     ]     [2 10: 22 6 - 20     ]     [2 10: 22 6 - 20     ]     [2 10: 22 6 - 20     ]     [2 10: 22 6 - 20     ]     [2 10: 22 6 - 20     ]     [2 10: 22 6 - 20     ]     [2 10: 22 6 - 20     ]     [2 10: 22 6 - 20     ]     [2 10: 22 6 - 20     ]     [2 10: 22 6 - 20     ]     [2 10: 22 6 - 20     ]     [2 10: 22 6 - 20     ]     [2 10: 22 6 - 20     ]     [2 10: 22 6 - 20     ]     [2 10: 22 6 - 20     ]     [2 10: 22 6 - 20     ]     [2 10: 22 6 - 20     ]     [2 10: 22 6 - 20     ]     [2 10: 20 6 - 20     ]     [2 10: 20 6 - 20     ]     [2 10: 20 6 - 20     ]     [2 10: 20 6 - 20     ]     [2 10: 20 6 - 20     ]     [2 10: 20 6 - 20     ]     [2 10: 20 6 - 20     ]     [2 10: 20 6 - 20     ]     [2 10: 20 6 - 20     ]     [2 10: 20 6 - 20     ]     [2 10: 20 6 - 20     ]     [2 10: 20 6 - 20     ]     [2 10: 20 6 - 20     ]     [2 10: 20 6 - 20     ]     [2 10: 20 6 - 20     ]     [2 10: 20 6 - 20     ]     [2 10: 20 6 - 20     ]     [2 10: 20 6 - 20     ]     [2 10: 20 6 - 20     ]     [2 10: 20 6 - 20     ]     [2 10: 20 6 - 20     ]     [2 10: 20 6 - 20     ]     [2 10: 20 6 - 20     ]     [2 10: 20 6 - 20     ]     [2 10: 20 6 - 20     ]     [2 10: 20 6 - 20     ]     [2 10: 20 6 - 20     ]     [2 10: 20 6 - 20     ]     [2 10: 20 6 - 20     ]     [2 10: 20 6 - 20     ]     [2 10: 20 6 - 20     ]     [2 10: 20 6 - 20     ]     [2 10: 20 6 - 20     ]     [2 10: 20 6 - 20     ]     [2 10: 20 6 - 20     ]     [2 10: 20 6 - 20     ]     [2 10: 20 6 - 20     ]     [2 10: 20 6 - 20     ]     [2 10: 20 6 - 20     ] |   |
| 开始                                      | 6 6 8 8              | ⑤ 国家外汇管理局网          | 🔊 新建 Microsoft W          | 國 关于直接投资存量                  | CH 7 4 10 14:33                                                                                                    |   |

三、外商投资企业选择"FDI存量权益报告",对外投资企 业选择"ODI存量权益报告"。

#### ※FDI 存量权益登记:

1. 仅选择年份后,点击"查询"按钮。

| 360安全浏览器 8.1                                      |                                        |                                 |                    |                         | » R                     | 文件 查看 收藏                                               | 数 工具 帮助 🙄         |                    |
|---------------------------------------------------|----------------------------------------|---------------------------------|--------------------|-------------------------|-------------------------|--------------------------------------------------------|-------------------|--------------------|
| 🗿 🔵 🤹 🔘 http://                                   | asone.safesvc.gov.cn                   | /asone/servlet/Autho            | rityServlet        |                         |                         |                                                        |                   | 12 <b>1</b> 47     |
| 🔿 📗 💽 360导航_剃                                     | 一代安全上网导(🗙 🛛 🞇                          | 国家外汇管理局应用服务                     | <b>Ψ × ြ Ξ</b>     | 家外汇管理局                  | 网上服务平:×                 | 🗅 中国外汇网                                                | x                 | 🗋 🏠 📥              |
| 您的安全设置不允许网站使用                                     | 计算机上已安装的 Active                        | (控件。可能无法正确显示                    | 、此页 <mark>。</mark> | 比处查看选项                  |                         |                                                        |                   |                    |
| SAFE E Z 4                                        | 汇签理目网                                  | 上眼冬亚台                           | (1500              | 2                       | <ul> <li>希望世</li> </ul> | ● 个人中心 ◎                                               | > 刷新 🐵 收藏 🐵 修i    | 以密码 ④ 注销           |
|                                                   | /L 自注/问M                               |                                 | CASON              | -                       |                         | 存量登记专用                                                 | ,您好。今天是201        | 年01月17日            |
| 本項目信息系統(企业版)<br>最权益 协议信息管理 系                      | 统管理 财务信息管理 法                           | #留坳裾管理                          |                    |                         |                         |                                                        |                   | 4                  |
| 量权益报告。                                            | The second second second second second | The second second second second |                    |                         |                         |                                                        |                   | 4                  |
| 部展开全部收起 🔷                                         | ┃ 当前位置:企业版PDI石                         | 7量权益登记                          |                    |                         |                         |                                                        |                   | 1                  |
| 索                                                 | 查询条件                                   |                                 |                    |                         |                         |                                                        |                   |                    |
| 资源收藏夹                                             | 企业代码:                                  |                                 |                    |                         | 年度                      | 2016                                                   | *                 |                    |
|                                                   | 企业名称:                                  |                                 |                    |                         | 流转状态                    | :                                                      | *                 |                    |
| FDI存量权益查询                                         | 申报次数:                                  |                                 |                    |                         | 申报机构类型                  |                                                        | *                 |                    |
| FDI存量权益抽样登记                                       | 首次申报日期:                                |                                 | 至至                 | TT 10 (0)               |                         |                                                        |                   |                    |
| 9911行重权益抽件查询<br>01存量权益报告                          | 由报/修改(S)                               | 导电 (F)                          | Q                  | 查询(Q)                   |                         |                                                        |                   |                    |
|                                                   | 年度 企业/                                 | 4日(四)                           | 流转状态               | 申报次数 首                  | 次申报日期 当前                | 电报日期 电报机                                               | 构类型 申报机构代         | 四 申报               |
|                                                   | •                                      |                                 |                    |                         | 1                       |                                                        |                   |                    |
|                                                   |                                        |                                 |                    |                         |                         |                                                        |                   |                    |
|                                                   |                                        |                                 |                    |                         |                         |                                                        |                   |                    |
| 📅 今日特卖                                            |                                        |                                 | 今日直播               | 360春运                   | 抢票 🛞 医生 🕽               | 27 加速器 🛃 下                                             | * 🖻 🔗 📟           | 1) Q1              |
|                                                   |                                        | <mark>-1 / L-2</mark> 9 / MAN   |                    | 1 1/2/                  | * 19 KA<br>* 8 3        | 1人 11                                                  | 上 O<br>工具 帮助 ☎ [  |                    |
|                                                   | ://asone.satesvc.gov.c                 | n/asone/serviet/Autro           | prityserviet       |                         | 10                      |                                                        | 4.                | • • • • •          |
| <ul> <li>您的安全设置不允许网站</li> <li>SAFE 日 安</li> </ul> |                                        |                                 |                    | 家外汇管理局网<br>:处查看选项<br>。) | 3上服务平1× □<br>◎ 帮助 (     | <ul> <li>中国外汇网</li> <li>令 个人中心</li> <li>② 零</li> </ul> | ×<br>所 ⊚ 收藏 ⊚ 修改会 | ● ▲<br>×<br>◎ 注明 ● |
|                                                   |                                        |                                 | Choone             |                         |                         | 存量登记专用。,                                               | 您好。今天是2017年(      | 1月17日              |
| 資本項目信息系统(企业)<br>存量权益 协议信息管理                       | <b>队)</b><br>系統管理 财务信息管理               | 滞留数据管理                          |                    |                         |                         |                                                        |                   |                    |
| 存量权益报告。                                           |                                        |                                 |                    |                         |                         |                                                        |                   | 4.1                |
| 全部展开 全部收起                                         | 3 当前位置:企业版FDJ                          | 存量权益登记                          |                    |                         |                         |                                                        |                   | ^                  |
| 搜索                                                | 查询条件                                   |                                 |                    |                         |                         |                                                        |                   |                    |
|                                                   | 企业代码                                   | 5:                              |                    |                         | 年度:                     | 2016                                                   | ~                 |                    |
| □FD14f重秋益掀告<br>□FD1存量权益登记                         | 企业名称                                   |                                 |                    | 10                      | 流转状态:                   |                                                        | ~                 |                    |
| 日FDI存量权益查询                                        | 申报次委<br>省次由报日期                         | 4:                              | 19 Zr              |                         | 中北水北和安建型:               |                                                        | ¥                 |                    |
| EFD1行重权益抽样登10<br>EFD1存量权益抽样查询                     | and a state of the later               | ·····                           |                    | 查询(Q)                   |                         |                                                        |                   |                    |
| BODI存量权益报告                                        | ●报/修改(S)                               | → 导出(E)                         |                    |                         |                         |                                                        |                   |                    |
|                                                   | 年度 企业                                  | :代码 企业名称                        | 流转状态               | 申报次数 首                  | 次申报日期 当前申               | 报日期 申报机构                                               | 类型 申报机构代码         | 申报                 |
|                                                   | • 1( • )                               |                                 | 未申报                |                         |                         |                                                        |                   |                    |
|                                                   |                                        |                                 |                    |                         |                         |                                                        |                   |                    |
| 5<br>2                                            |                                        |                                 | 今日直播               | 360春运                   | â票 🖲 医生 🞾               | 加速器 🛃 下載                                               |                   | Q 100              |
| 〒 井坊 🔰 🔓 🗍                                        | 💫 光盘刻录大师 8.7 🛛 👧                       | 数据刻录 🛛 🙀                        | 操作指南.doc           | (二) 田家                  | 外汇管理                    | 1 - 画图                                                 | 🖮 🛛 🖞 🔇           | 8 9, 9:41          |

3. 填写必填项"企业联系人"和"企业联系电话"后,点击 "下一步"按钮。

| 260安全浏览器 8.1              |                                        |                    |            |                        | » 🔍 文件 査者 🛛      | 收藏 工具 帮助                                                                                                    |                |
|---------------------------|----------------------------------------|--------------------|------------|------------------------|------------------|----------------------------------------------------------------------------------------------------|----------------|
| 🔾 😒 🚖 🔘 http://a          | asone. <mark>safesvc.gov.cn</mark> /as | one/servlet/Author | ityServlet |                        |                  |                                                                                                    | 0 6 4 🗸        |
| 360导航_新-                  | 一代安全上网导 🗙 📗 🔛 🔳                        | 家外汇管理局应用服务刊        | - × 🗋 🛯 🖉  | れに管理局网上服务平:            | × 🗋 中国外汇网        | ۹ ×                                                                                                    | 📄 🏠 🔦          |
|                           |                                        |                    | 1.00       |                        | ◎ 帮助 ◎ 个人中心      | ④ 刷新 ④ 收藏 (                                                                                                    | ◎修改变码 ④注销 🔼    |
| 国家外                       | 汇官理同网工                                 | 服务半台               | (ASUne.    |                        | 存量登记专用           | 11. ,您好,今天,                                                                                                    | 2017年01月17日    |
| 资本项目信息系统(企业版)             |                                        |                    |            |                        |                  |                                                                                                    | A D            |
| 存量权益 协议信息管理 系统            | 充管理 财务信息管理 滞留                          | 数据管理               |            |                        |                  |                                                                                                    |                |
| »什里权量 <b>扳</b> 百»         |                                        |                    |            |                        |                  |                                                                                                    |                |
| 全部展开 全部收起                 | 399亿章:101仟重仪会名                         | 记-基本信息表改直          |            |                        |                  |                                                                                                    |                |
| 176.79                    | 企业信息                                   |                    |            |                        |                  |                                                                                                    |                |
| □ 资源收藏夹                   | 全业代码:                                  |                    |            |                        | 企业名称:            |                                                                                                    |                |
| 回FDI存量权益报告                | 年度:                                    |                    |            | 中报                     | 机构类型: 企业         |                                                                                                    |                |
| EFD1件重权益至16<br>EFD1存量权益查询 | 企业联系人:                                 |                    | $\sim$     | 金业                     | 联系电话:            |                                                                                                    |                |
| 回FDI存量权益抽样登记              | ID all bit of                          |                    |            |                        |                  |                                                                                                    |                |
| 日FDI存量权益抽样查询              | 代理信息<br>(http://http://http://http://  |                    |            | (1).400 als 407.       | art also or othe |                                                                                                    |                |
| 田ODI存量权益报告                | 103世中3886497599 -                      |                    |            | 代理中报                   | 40.49-25-461     |                                                                                                    |                |
|                           | 代理申报机构联系人:                             |                    |            | 102 - 300              | 话:               |                                                                                                    |                |
| •                         | Arr Sandal                             |                    |            |                        |                  |                                                                                                    |                |
| L.                        | ●社仁<br>申报/审核说明                         | 意见内容               |            | 日期                     |                  | 操作人代码                                                                                                    |                |
|                           |                                        | E-+++ (E)          | -          | アンクロンケアを見た事が           | (E) 36E          | 3                                                                                                    |                |
|                           |                                        | F 2 (B)            | - · · · ·  | CEACE 14-12-1K D-4K/IF | (E) /612         | -                                                                                                    |                |
|                           |                                        |                    |            |                        |                  |                                                                                                    |                |
|                           |                                        |                    |            |                        |                  |                                                                                                    |                |
|                           |                                        |                    |            |                        |                  |                                                                                                    |                |
|                           |                                        |                    |            |                        |                  |                                                                                                    |                |
|                           |                                        |                    |            |                        |                  |                                                                                                    |                |
| < > <                     |                                        |                    |            |                        |                  |                                                                                                    | v              |
| <                         |                                        |                    | 0.000      |                        |                  |                                                                                                    |                |
| 🛃 🛗 今日特卖                  |                                        |                    | (b) 今日直播   | - 360春运抢票 🛞 🖲          | 医生 彩加速器 🛃        | , 下载 (199 )을                                                                                                    | ■1 C) Q 100    |
| 1 井坊 5 23                 | 此盘刻录大师 8.7 免数                          | 刻录 风台              | 新作指南. doc  | 回家外汇管理                 | 1 2 - 画图         | (internet in the second second | C (2) (2) 9:43 |

4. 填写统计表相关内容后,点击"提交外汇局"。完成申报。

|                               |      |                                                                                                    |                                                                                                    |                         |                      |                   | -                                                                                           |                      |                     |
|-------------------------------|------|----------------------------------------------------------------------------------------------------|----------------------------------------------------------------------------------------------------|-------------------------|----------------------|-------------------|---------------------------------------------------------------------------------------------|----------------------|---------------------|
| 260安全浏览器 8.1                  |      |                                                                                                    |                                                                                                    |                         |                      | >>> >>            | R 文件 查看 收藏                                                                                  | 工具帮助 🖓               |                     |
| 🕒 💬 🚖 🔘 http                  |      | isone.safesvc.gov.cn/asone                                                                                                    | /servlet/Au                                                                                                    | thorityServlet          |                      |                   |                                                                                             |                      | © Ø 47 👻            |
| 🛆 📗 💽 360导航                   | [_)新 | -代安全上网导 🗙 🛛 😰 国家外                                                                                                    | 仁管理局应用服                                                                                                    | 1997 × 🗋 🖪              | 《外汇管理局网上》            | 服务平i×             | 🗅 中国外汇网                                                                                     | ×                    | 🟠 🔦                 |
|                               | -    |                                                                                                    |                                                                                                    |                         |                      | <u>ا</u> ا        | 助 🕲 个人中心 🔞 刷                                                                                | 斯 ④ 收藏 ④ 的           | 8改变码 🐵 注册 🗖         |
| 1 国家                          | 91   | 汇官埋局网上册                                                                                                    | <b>这</b> 新半台                                                                                                    | a (ASOne                | 9                    |                   | 存量登记专用                                                                                      | 您好。今天是20             | 17年01月17日           |
| 资本项目信息系统(企业)                  | 魬)   |                                                                                                    |                                                                                                    |                         |                      |                   |                                                                                             |                      | <b>K</b>  ►         |
| 存量权益 协议信息管理                   | 系统   | 的管理 财务信息管理 滞留数据                                                                                                    | 管理                                                                                                    |                         |                      |                   |                                                                                             |                      |                     |
| PTT 20. TA 30. TK 14 8        |      | A.8.4 - 2 10 - 2 42 - 2 - 2 - 2 - 2 - 2 - 2 - 2 - 2                                                                                                    |                                                                                                    |                         |                      |                   |                                                                                             |                      |                     |
| 全部展开 全部收起                     |      |                                                                                                    |                                                                                                    |                         |                      |                   |                                                                                             |                      | <u> </u>            |
| the set of the set of the set |      | 编制单位:                                                                                                    |                                                                                                    |                         |                      |                   | 情报时间:                                                                                       |                      | 2017-01-17          |
| 回 资源收益失<br>EFDI存量权益报告         |      | 组织机构代码:                                                                                                    |                                                                                                    |                         |                      |                   | 货币单位:                                                                                       |                      | 人民币СЯУ              |
| □FDI存量权益登记                    |      |                                                                                                    |                                                                                                    | 期初数                     |                      |                   | 期末                                                                                          | 数                    |                     |
| □FDI存量权益查询                    |      |                                                                                                    |                                                                                                    | 0.0                     | 0                    |                   |                                                                                             | 0.00                 |                     |
| 回FDI存並权益抽样登记<br>回FDI存量权益抽样查询  |      |                                                                                                    |                                                                                                    | 0.0                     | 0                    |                   |                                                                                             | 0.00                 |                     |
| 田ODI存量权益报告                    |      |                                                                                                    |                                                                                                    | 0.0                     | 0                    |                   |                                                                                             | 0.00                 |                     |
|                               |      |                                                                                                    |                                                                                                    | 0.0                     | 0                    |                   |                                                                                             | 0.00                 |                     |
|                               |      |                                                                                                    |                                                                                                    | 0.0                     | 0                    |                   |                                                                                             | 0.00                 |                     |
|                               |      |                                                                                                    |                                                                                                    | 0.0                     | 0                    |                   |                                                                                             | 0.00                 |                     |
|                               |      |                                                                                                    |                                                                                                    | 0.0                     | 0                    |                   |                                                                                             | 0.00                 |                     |
|                               |      |                                                                                                    |                                                                                                    | 0.0                     | 0                    | - 2               |                                                                                             | 0.00                 |                     |
|                               |      |                                                                                                    |                                                                                                    | 0.0                     | 0                    |                   |                                                                                             | 0.00                 |                     |
|                               |      |                                                                                                    |                                                                                                    | 0.0                     | 0                    |                   |                                                                                             | 0.00                 |                     |
|                               |      |                                                                                                    |                                                                                                    | 0.0                     | 0                    |                   |                                                                                             | 0.00                 |                     |
|                               |      |                                                                                                    |                                                                                                    | 0.0                     | 0                    |                   |                                                                                             | 0.00                 |                     |
|                               | ~    |                                                                                                    |                                                                                                    | 0.0                     | 0                    |                   |                                                                                             | 0.00                 | ~                   |
| <                             |      | <                                                                                                    | -                                                                                                    |                         | 1                    |                   |                                                                                             |                      | > ~                 |
| <ul> <li>一 今日特卖</li> </ul>    |      |                                                                                                    |                                                                                                    | ●今日直播                   | 360春运抢票              | ③ 医生              | 🎾 加速器 👎 下載                                                                                  | PP (2)               | Q 100               |
| 💏 开始 😘 🚺                      | 20   | K盘刻录大师 8.7 💁 数据刻录                                                                                                    | The second second second second second second second second second second second second second second second se | ₩ 操作指南.doc              | 😑 国家外汇               | 管理                | 1<br>1<br>1<br>1<br>1<br>1<br>1<br>1<br>1<br>1<br>1<br>1<br>1<br>1<br>1<br>1<br>1<br>1<br>1 | <b>S</b> 8 °         | < 10 9. 9:45        |
| • 国家外汇管理局网上服务平                | 平台,  | (ASOne) i 💽 http://a                                                                                                    | sone.safesv                                                                                                    | /c.gov.cn/asone         | /servlet/Autho       | ritySer∨let       | 输入文字搜索 🤤                                                                                    | • 🥑 兼容 (             | _ = = ×             |
|                               | m.   | (四) 文件(四) 文件(四) (四) (四) (四) (四) (0) (0) (0) (0) (0) (0) (0) (0) (0) (0 | E) 查看(Y) 4                                                                                                    | 欠職(Q) 工具(D) 帮」          | か(田) 🐨               |                   |                                                                                             |                      |                     |
| 🔟 🔷 撤狗阿址导航--冈                 | 网址:  | 大 × 😨 国家外汇管理局网                                                                                                    | 上服务×                                                                                                    | 🖹 国家外汇管理                | 局网上服×                | •                 |                                                                                             |                      |                     |
| ( Bonnes                      |      |                                                                                                    | Ar                                                                                                    |                         |                      | ()<br>()          | 8肋 ⑧个人中心 ⑧↓                                                                                 | nni 🎯 kki 🎯          | 修改密码 🛞 注销           |
| 国家9                           | 1    | L官理局网上服                                                                                                    | (务平台                                                                                                    | a (ASOne                | .)                   |                   | 存量登记专用                                                                                      | ,您好。今天是              | 2016年10月10日         |
| 资本项目信息系统(企业版                  | D    |                                                                                                    |                                                                                                    |                         |                      |                   |                                                                                             |                      | < I>                |
| 存量权益 协议信息管理 系                 | 系統   | 管理 财务信息管理 滞留数据                                                                                                    | 管理                                                                                                    |                         |                      |                   |                                                                                             |                      |                     |
| 什里权量报百》                       |      |                                                                                                    |                                                                                                    |                         |                      |                   |                                                                                             |                      |                     |
| 全部展开 全部收起 二<br>搜索             |      | 末时心益"下"实际员本"<br>5. "外方股东享有的公积金及留                                                                                                    | <b>宇收益额":</b> 打                                                                                                 | 安外方股权比例或约               | 官比例(符合相关             | 法律法规的             | 规定)计算确定的外方                                                                                  | 股东应享有的资              | 本公积、盈余公             |
|                               |      | 时和未分能利润等。其中,未执行<br>一并计入盈余公积。其中项"资本                                                                                                    | ·见取部2006年<br>公积"、"盈                                                                                             | 余公积"和"未分配               | P会计催则》的空<br>利润"均为按股机 | 业,具权益<br>反比例或约定   | 则目中的储备盘金、灰<br>E比例计算的金额                                                                      | 展盡金等具他尖              | 留任收益来觀可             |
| 回 資源改善大<br>回FDI存量权益报告         |      | 5、"其它":刀外方服权比例感:<br>它"。                                                                                                    | 加速比例(将名                                                                                                    | 合相关法律法规的规               | E)乘以現内外間             | 1292218           | 开财务报表"归属于本                                                                                  | 机构全体胶束的              | 权益"下"具              |
| □FDI存量权益登记                    |      | 7、"少数股东权益"按照境内外)<br>3、"外方投资者实际出资金额"                                                                                                    | 周投资企业合非<br>∶截至****年1                                                                                            | 甲财务报表相关会计<br>2月31日境外投资者 | 料目填写。<br>以外汇、人民币、    | 无形资产、             | 实物资产等各类形式的                                                                                  | 实际出资及购买              | 中方股权支付的             |
| 回FDI存量权益查询                    |      | 艾易对价,外商投资企业以应付外<br>价(符合相关法律法规的规定)将                                                                                                    | 方股东利润、                                                                                                    | 资本公积、盈余公表<br>均应记入本项目。   | 、未分配利润和i<br>h商投资企业中由 | 3.登记外债 €<br>境内投资性 | 可含利息)转增资本的<br>外商投资企业出资的部                                                                    | 9实际出资。外7<br>分视为中方投资  | f投资者៉着、折<br>者投资,不属于 |
| PFDI存量权益抽样查询                  |      | 外方投资者实际出资金额。<br>9、"应付外方股利":外商投资:                                                                                                    | 企业已宣告分配                                                                                                    | 尼但尚未支付给外方               | の股利(未扣除应             | 代扣代缴的             | 锐款).                                                                                        |                      |                     |
| BODI存量权益报告                    | п.   | 10、"归属于外商投资企业全体账<br>投权比例或约定比例(符合相关法)                                                                                                    | 东的净利润"                                                                                                    | 按照外商投资企业则<br>) 计算后填写。   | 务报表(合并报题             | 表)相关会计            | H科目填写,"其中:夕                                                                                 | 卜方股东享有的消             | •利润"按外方             |
|                               |      | <ol> <li>"分配外方股东的利润金额合<br/>年度产生的利润。</li> </ol>                                                                                                    | 计"、"汇往                                                                                                    | 外方股东的利润金额               | 合计"当期数按_             | 上年度实际发            | 全额填写,分配的利润                                                                                  | 间和汇出的利润中             | 可能包含以往              |
|                               | Ц    | 12、"附注":"应付股利"、"<br>值写。境内子公司数据须区分按"                                                                                                    | ·实收资本"、<br>权益法"核智                                                                                               | "资本公积"、"非<br>或"成本法"核管的  | 分配利润"、"都<br>子公司进行分项: | 盟余公积"和<br>直写,存在∮  | 口"其他"仅投资性外离<br>家子公司的须道写合i                                                                   | 新投资企业汇总增<br>+权益金额。计图 | 载内子公司数据<br>【公式为:外方  |
|                               |      | 日本:30月10日10日<br>投资者实际享有权益=境内子公司;<br>投资企业股权比例或约定比例[12]                                                                                                    | 火益×投资性外<br>会相关法律は                                                                                               | 小商投资企业中外国               | 投资者股权比例或             | 約定比例(             | 符合相关法律法规的规                                                                                  | 定)×境内子公              | 司中投资性外商             |
|                               |      | 13、针对外商投资企业之间发生吸<br>立按照该公司期初的实际坦增情生                                                                                                    | 收合并的情况                                                                                                    | · 被吸收公司应及时              | 到注册地银行办5<br>的实际全额道空  | <b>俚注销手续,</b>     | 不再重复进行外汇年期                                                                                  | 服数据申报。存约             | 公司的期初数              |
|                               |      | 14、本表的期初数应与上年度申报                                                                                                    | 的期末数相同                                                                                                    | 。若确实存在对上年<br>昭海全实际记能时的  | 度数据调整,导致             | 被两者不同的            | 的,应在"备注栏"中说                                                                                 | ¥细注明原因和谢             | 整内容。                |
|                               |      | 16、表中所有項目应保留小数点后<br>17、表中所有項目均为必信。为要                                                                                                    | 两位。<br>前位。                                                                                                    | . 不能为空白                 |                      |                   |                                                                                             |                      |                     |
|                               |      | (1、 AX 干別有限目利內必項, 內著                                                                                                    | -H0-MAR-2 0.                                                                                                    | * -1/HE/J/12/11 *       |                      |                   |                                                                                             |                      |                     |

国家外汇管理局 版权所有 地址:北京市海淀区皇成路18号华融大厦 邮编:100037

< ○ 完成 (网页)子ぼ:1 (ジ)</p>
● 完成 (网页)子ぼ:1 (ジ)
● 一方式 (の)のうでは、1 (ジ)
● 一方式 (の)のうでは、1 (ジ)
● 一方式 (の)のうでは、1 (ジ)
● 一方式 (の)のうでは、1 (ジ)
● 一方式 (の)のうでは、1 (ジ)
● 一方式 (の)のうでは、1 (ジ)
● 一方式 (の)のうでは、1 (ジ)
● 一方式 (の)のうでは、1 (ジ)
● 一方式 (の)のうでは、1 (ジ)
● 一方式 (の)のうでは、1 (ジ)
● 一方式 (の)のうでは、1 (ジ)
● 一方式 (の)のうでは、1 (ジ)
● 一方式 (の)のうでは、1 (ジ)
● 一方式 (の)のうでは、1 (ジ)
● 一方式 (の)のうでは、1 (ジ)
● 一方式 (の)のうでは、1 (ジ)
● 一方式 (の)のうでは、1 (ジ)
● 一方式 (の)のうでは、1 (ジ)
● 一方式 (の)のうでは、1 (ジ)
● 一方式 (の)のうでは、1 (ジ)
● 一方式 (の)のうでは、1 (ジ)
● 一方式 (の)のうでは、1 (ジ)
● 一方式 (の)のうでは、1 (ジ)
● 一方式 (の)のうでは、1 (ジ)
● 一方式 (の)のうでは、1 (ジ)
● 一方式 (の)のうでは、1 (ジ)
● 一方式 (の)のうでは、1 (ジ)
● 一方式 (の)のうでは、1 (ジ)
● 一方式 (の)のうでは、1 (ジ)
● 一方式 (の)のうでは、1 (ジ)
● 一方式 (の)のうでは、1 (ジ)
● 一方式 (の)のうでは、1 (ジ)
● 一方式 (の)のうでは、1 (ジ)
● 一方式 (の)のうでは、1 (ジ)
● 一方式 (の)のうでは、1 (ジ)
● 一方式 (の)のうでは、1 (ジ)
● 一方式 (の)のうでは、1 (ジ)
● 一方式 (の)のうでは、1 (ジ)
● 一方式 (の)のうでは、1 (ジ)
● 一方式 (の)のうでは、1 (ジ)
● 一方式 (の)のうでは、1 (ジ)
● 一方式 (の)のうでは、1 (ジ)
● 一方式 (の)のうでは、1 (ジ)
● 一方式 (の)のうでは、1 (ジ)
● 一方式 (の)のうでは、1 (ジ)
● 一方式 (の)のうでは、1 (ジ)
● 一方式 (の)のうでは、1 (ジ)
● 一方式 (の)のうでは、1 (ジ)
● 一方式 (の)のうでは、1 (ジ)
● 一方式 (の)のうでは、1 (ジ)
● 一方式 (の)のうでは、1 (ジ)
● 一方式 (の)のうでは、1 (ジ)
● 一方式 (の)のうでは、1 (ジ)
● 一方式 (の)のうでは、1 (ジ)
● 一方式 (の)のうでは、1 (ジ)
● 一方式 (の)のうでは、1 (ジ)
● 一方式 (の)のうでは、1 (ジ)
● 一方式 (の)のうでは、1 (ジ)
● 一方式 (の)のうでは、1 (ジ)
● 一方式 (の)のうでは、1 (ジ)
● 一方式 (の)のうでは、1 (ジ)
● 一方式 (の)のうでは、1 (ジ)
● 一方式 (の)のうでは、1 (ジ)
● 一方式 (の)のうでは、1 ((o)の)のうでは、1 ((o)の)のうでは、1 ((o)の)のうでは、1 ((o)の)のうでは、1 ((o)の)のうでは、1 ((o)の)のうでは、1 ((o)の)のうでは、1 ((o)の)のうでは、1 ((o)の)のうでは、1 ((o)の)のうでは、1 ((o)の)のうでは、1 ((o)の)のうでは、1 ((o)の)のうでは、1 ((o)の)のうでは、1 ((o)の)のうでは、1 ((o)の)のうでは、1 ((o)の)ののうでは、1 ((o)の)ののうでは、1 ((o)の)ののっついのうでは、1 ((o)の)ののの

上一步(E) 提交外汇局 返回

デ 1.50s 🞾 🖞 🌩 📣 図 🊍 🛞 関 0 Q 100% CX 😰 🗘 🥠 14:88

#### ※0DI 存量权益登记:

1. 仅选择年份后,点击"查询"按钮。

| 爰 360完全浏览器 8.1                      |                             |                   | » 🔍 文件 查看 收藏 工」          | 貝 帮助 🗘 🖵 🖃 🞫     |
|-------------------------------------|-----------------------------|-------------------|--------------------------|------------------|
| 😋 🔾 🚖 🔕 http://asone.safesvc.gov    | .cn/asone/servlet/Authority | Servlet#          | 😳 😂 😽 👻  🔯 - 🤋           | 点此搜索 🔎           |
| 🕗 📗 📓 📓 🖉 國家外社管理局应用服务平台_FX          | http://asone.safesvc.g      | ov. en/ X □ 中国外礼网 | ×                        | â 🔦              |
| <b>金</b> 国安林江答理日                    | 网上肥久亚ム                      | (ACO)             | ● 帮助 ● 个人中心 ● 刷新         | ● 収蔵 ● 修改登码 ● 注销 |
| 国家外汇管理局                             | 网上服务千百                      | (ASUNE)           | 存量登记专用。 挖                | 好。今天是2017年01月17日 |
| 资本项目信息系统(企业版)                       | 1 法留金书 网络                   |                   |                          |                  |
| 行重权量 财政信息管理 学机管理 网络信息管理<br>"存量权益报告" | E (PF III SK) IS IS IS      |                   |                          |                  |
| 全部展开 全部收起 🔼 当前位置:企业集(               | DI存量权益签记                    |                   |                          | ~                |
| 搜索                                  |                             |                   |                          |                  |
| □ 資源收茲夹 主体组织机构代码                    | 8                           | 主体名称              |                          |                  |
| 田FDI存量权益报告                          | F 2016                      | $\triangleright$  | 1                        |                  |
| ◆CCDI存量収益报告 申报机构类型                  | :                           | 申报状态              |                          |                  |
| BODI存重权益查询 境外投资企业代码                 | 8                           | 境外投资企业名称          |                          |                  |
| BODI存量权益抽样登记 申报日期                   | A 🖸                         | 至 🖸               |                          |                  |
| HODI存量权益抽样查询 境外投资企业投资。              | 0.00                        | 至 0.0C            |                          |                  |
| 境外投资企业中方担                           | 0.00                        | 至 0.0C            |                          |                  |
| 1                                   |                             | 查询(Q)             |                          |                  |
| 新建/修改                               | 导出(E)                       |                   |                          |                  |
| 模外标的企业列表                            |                             |                   |                          |                  |
| 境外投资企业f                             | 代码 境外投资企业名称                 | 境外投资企业所在国别或地区     | 申报状态 年份 申报日              | 期申报机构类型申报股系      |
|                                     |                             |                   |                          |                  |
|                                     |                             |                   |                          |                  |
|                                     |                             |                   |                          |                  |
|                                     |                             |                   |                          |                  |
|                                     |                             |                   |                          | ~ ~              |
|                                     |                             |                   | F 4                      |                  |
|                                     |                             |                   | 16.1 24 2005 66 C 1'46 ( |                  |
| Shttp://asone.saf                   | Commenced Cold 8.7          | A BA              | TENENU, doc v            |                  |

## 2. 选中需申报的条目后,点击"新建/修改"按钮。

| ② 360安全浏览器 8.1                           | lacono paforne don e | n (acono (consilat | (Authority C                          | onulat         |           | » 8 :   | 文件 查看           | 收藏 工具                                       | 帮助 🖸 🚾               |                         |
|------------------------------------------|----------------------|--------------------|---------------------------------------|----------------|-----------|---------|-----------------|---------------------------------------------|----------------------|-------------------------|
|                                          | 理局应用服务平台_E×          | 「Jasone/serviet    | 2局网上服务平                               | erviet<br>Ed(x | 🗅 中国外汇网   |         | x               | ]                                           |                      |                         |
| 国家外                                      | 汇管理局网                | 上服务                | 平台(                                   | ASOne          | )         | ● 帮助    | ◎ 个人中心<br>存量登记专 | <ul> <li>● 刷新 ●</li> <li>用 , 您好.</li> </ul> | 收職 @ 修改名<br>今天是2017年 | 585 ⊚ 注销 ▲<br>01月17日    |
| 资本项目信息系统(企业版)<br>存量权益 协议信息管理 系<br>济量权益报告 | 统管理财务信息管理            | 滞留数据管理             |                                       |                |           |         |                 |                                             |                      | 4   F<br>4   F<br>4   F |
| 全部展开 全部收起 🔷                              | 当前位置:企业版00           | (存量权益登记            |                                       | -              |           |         |                 |                                             |                      | ^                       |
| 搜索                                       | 查询条件                 |                    |                                       |                |           |         |                 |                                             |                      |                         |
| □ 资源收藏夹                                  | 主体组织机构代码             |                    |                                       |                | 主体名称      | 称       |                 |                                             |                      |                         |
| 田FDI存量权益报告                               | 年份                   | 2016               | × .                                   |                |           |         |                 |                                             |                      |                         |
| HODI存重权益报告                               | 申报机构类型:              | 一请选择一              | *                                     |                | 申报状       | 态 一请选择· |                 | *                                           |                      |                         |
| □ODI存量权益查询                               | 境外投资企业代码             |                    |                                       |                | 境外投资企业名称  | 称       |                 |                                             |                      |                         |
| 日ODI存量权益抽样登记                             | 申报日期                 |                    | · · · · · · · · · · · · · · · · · · · |                |           |         |                 |                                             |                      |                         |
| □ODI存量权益抽样查询                             | 境外投资企业投资总额           | 0.00               | 至                                     | 0.00           |           |         |                 |                                             |                      | <b>1</b>                |
|                                          | 境外投资企业中方投<br>资总额     | 0.00               | 至                                     | 0.00           |           |         |                 |                                             |                      |                         |
|                                          |                      |                    |                                       |                | 查询(Q)     |         |                 |                                             |                      |                         |
|                                          | 新建/修改                | 导出(E)              |                                       |                |           |         |                 |                                             |                      |                         |
|                                          | 境外标的全业列表             |                    | 0.035                                 |                |           |         |                 |                                             |                      |                         |
|                                          | 境外投资企业代码             | 9 現外投資企            | 业名称                                   | 現外投資企          | E业所任国利或地区 | 甲报祆念    | 牛份              | 甲扳口期                                        | 甲报机构尖级               | 甲报股约                    |
|                                          | 0                    |                    |                                       |                |           | 木甲扱     |                 |                                             |                      |                         |
| × ***                                    |                      |                    |                                       |                |           |         |                 |                                             |                      |                         |
| <u>s</u>                                 |                      |                    |                                       |                |           |         |                 |                                             |                      | 24                      |
| 🖸 📅 今日特卖                                 |                      |                    | ۲                                     | 今日直播           | 360春运抢票 ( | ⑧ 医生 ☆  | 加速器 🛃           | ,下载(1950                                    |                      | Q 100                   |
| 🛃 开始 🔰 😘 🤤                               | 国家外汇 🛛 💋 光:          | 2刻录. 🔒 🤒           | 数据刻录                                  | ₩ 操作           | =指南 🦳 🔂 新 | 建文件     | 🦉 未命名           | 5 <b>.</b>                                  | 🖿 🛛 🕄 🔇              | 🧐 🧐 9:30                |

在"境外投资企业基本信息情况表"中填写带\*号的必填
 项后,选择"境外直接投资中方权益统计表"标签页。

| 260安全浏             | 宽器 8.1                                                                                                    |              |                       |          |            |         |                | >             | > 只 文件   | 查看 化   | 対職工具  | 1 帮助   | •    |      |      | ж  |
|--------------------|----------------------------------------------------------------------------------------------------|--------------|-----------------------|----------|------------|---------|----------------|---------------|----------|--------|-------|--------|------|------|------|----|
| 00 2               | 🔾 🔾 http://cfa                                                                                                    | safesvc.gov. | . <b>cn</b> /safefdic | hk/ODIIN | ISO603.pag | e?CUSTC | DMERCODE=      | JG20090       | 08696&Cl | JSTOME |       | = 1580 | HECH | 10 s | 5 44 | ~  |
|                    | 🔛 国家外汇管理                                                                                                    | 局应用服务平文      | <b>国家</b> 夕           | トに管理局网   | 上服务平 ×     | htt     | p://cfa.safes  | ve. gov. ci > | < 🗋 🕈    | 国外汇网   |       | >      |      | 6    | •    |    |
| 当前位置:00            | I存量权益登记境外                                                                                                    | ▶全业信息 (全业    | 新)                    |          |            |         |                |               |          |        |       |        |      |      |      |    |
| 股东信息               |                                                                                                    |              |                       |          |            |         |                |               |          |        |       |        |      |      |      |    |
|                    |                                                                                                    |              | 年份                    |          |            |         |                |               |          |        |       |        |      |      |      |    |
| 境外投资企业             | 上基本信息情况表                                                                                                    | 境外直接投        | 资中方权益                 | 统计表)     |            |         |                |               |          |        |       |        |      |      |      |    |
| 境外投资企              | 业基本信息情况表                                                                                                    |              |                       |          |            |         |                |               |          |        |       |        |      |      |      |    |
| 1                  | 寬外投資企业名称<br>                                                                                                    |              |                       |          |            | 境外的     | 资企业所在国家        | 制成地区<br>原(美元) |          |        |       |        |      |      |      |    |
| 境外投资               | 企业中方投资总额                                                                                                    |              |                       |          |            | 境々      | 場際金小阪に開        | 料さけ加加         |          |        |       |        |      |      |      |    |
|                    | (美元)                                                                                                    |              |                       | -        |            | 567     | th tO B        |               |          |        |       |        |      |      |      |    |
| 100 at 0.0 at 1    | 中北10,00,00000                                                                                                    |              |                       | -        |            | 447 14  | 中报版            | 2 31 32 421   |          |        |       |        |      |      |      |    |
| 492 19 10 10 17 10 | MERCOPTENT ( %)                                                                                                    |              |                       | *>       |            | 1977    | TRICE SE SALAR | 26.32 ct+326  |          |        | 120   | 5      | -    |      |      |    |
|                    | (1) 一 (1) 一 (1) - (1) - | 017 01 17    |                       | *        |            |         |                | 天永电话          |          |        |       | -      | 2    |      |      |    |
|                    | -44/4 ( 11/4)                                                                                                    |              |                       |          |            |         |                |               |          |        | ~     |        |      |      |      |    |
|                    | 备注                                                                                                    |              |                       |          |            |         |                |               |          |        | -     |        |      |      |      |    |
|                    | 11                                                                                                    |              |                       |          |            | 177     |                |               |          |        | 1.221 |        |      |      |      |    |
|                    |                                                                                                    |              |                       |          | 保存         | 关闭      | ]              |               |          |        |       |        |      |      |      |    |
|                    |                                                                                                    |              |                       |          |            |         |                |               |          |        |       |        |      |      |      |    |
|                    |                                                                                                    |              |                       |          |            |         |                |               |          |        |       |        |      |      |      |    |
|                    |                                                                                                    |              |                       |          |            |         |                |               |          |        |       |        |      |      |      |    |
|                    |                                                                                                    |              |                       |          |            |         |                |               |          |        |       |        |      |      |      |    |
|                    |                                                                                                    |              |                       |          |            |         |                |               |          |        |       |        |      |      |      |    |
|                    |                                                                                                    |              |                       |          |            |         |                |               |          |        |       |        |      |      |      |    |
|                    |                                                                                                    |              |                       |          |            |         |                |               |          |        |       |        |      |      |      |    |
|                    |                                                                                                    |              |                       |          |            |         |                |               |          |        |       |        |      |      |      |    |
|                    |                                                                                                    |              |                       |          |            |         |                |               |          |        |       |        |      |      |      |    |
| 🗐 📅 今日報            | 委                                                                                                    |              |                       |          | Þ          | 今日直播    | 360春运抢         | 票 ⑧医          | 生 😰 加速   | E88 🔳  | 下载 F  | 0 0    |      |      | QI   | 00 |

# 4.填写统计表相关内容后,点击"保存"。完成申报。

| ❷ 360安全浏览器 8.1                                                                                                    |                                                                                                    | »                                                                                                    | Q 文件 查看 收職 工,                                                                                                    | B. 帮助 🐨 👝 🗇 🔤                                                                                                    |
|----------------------------------------------------------------------------------------------------|----------------------------------------------------------------------------------------------------|----------------------------------------------------------------------------------------------------|----------------------------------------------------------------------------------------------------|----------------------------------------------------------------------------------------------------|
| 🕞 😭 🊖 🗿 http://cfa.safesvc.gov.cn/safefdichk/OD                                                                                                    | IINS0603.page?CUSTOMEF                                                                                                    | CODE=JG2009008                                                                                                    | 696&CUSTOMERTYP                                                                                                    | E=15&CHECK 😳 💋 😽 🔽                                                                                                    |
| ○ 国家外汇管理局应用服务平1× □ 国家外汇管理                                                                                                    | 局网上服务平 × Phttp://c                                                                                                    | fa safesvc zov. c ×                                                                                                    | □ 中国外汇网                                                                                                    | x 🖓 🗄                                                                                                    |
|                                                                                                    |                                                                                                    | and an and a set of the set                                                                                                    |                                                                                                    | A                                                                                                    |
|                                                                                                    | •                                                                                                    |                                                                                                    |                                                                                                    |                                                                                                    |
| 境外直接投资中方权益统计表                                                                                                    |                                                                                                    |                                                                                                    |                                                                                                    | ◆額单位:美元                                                                                                    |
| 指标                                                                                                    | 其月补刀类                                                                                                    | ġ.                                                                                                    | Ц.                                                                                                    | 末数                                                                                                    |
| 一、境外投资企业资产合计                                                                                                    | 0.00                                                                                                    |                                                                                                    | 0.00                                                                                                    |                                                                                                    |
| 其中:流动资产                                                                                                    | 0.00                                                                                                    |                                                                                                    | 0.00                                                                                                    |                                                                                                    |
| 其中:非流动资产                                                                                                    | 0.00                                                                                                    | *                                                                                                    | 0.00                                                                                                    |                                                                                                    |
| 二、境外投资企业负债合计                                                                                                    | 0.00                                                                                                    |                                                                                                    | 0.00                                                                                                    |                                                                                                    |
| 其中:短期负债                                                                                                    | 0.00                                                                                                    |                                                                                                    | 0.00                                                                                                    | *                                                                                                    |
| 其中:长期负债                                                                                                    | 0.00                                                                                                    |                                                                                                    | 0.00                                                                                                    | *                                                                                                    |
| 三、归属于境外投资企业全体股东的权益                                                                                                    | 0.00                                                                                                    |                                                                                                    | 0.00                                                                                                    | *                                                                                                    |
| 其中:归属中方股东的权益                                                                                                    | 0.00                                                                                                    |                                                                                                    | 0.00                                                                                                    | *                                                                                                    |
| 其中:归属中方股东的未分配利润余额                                                                                                    | 0.00                                                                                                    |                                                                                                    | 0.00                                                                                                    |                                                                                                    |
| 四、境外投资企业少数股东权益                                                                                                    | 0.00                                                                                                    |                                                                                                    | 0.00                                                                                                    | *                                                                                                    |
| 五、境外投资企业应付中方股利                                                                                                    | 0.00                                                                                                    | *                                                                                                    | 0.00                                                                                                    | *                                                                                                    |
| 六、境外投资企业盈利情况                                                                                                    | 当期(上年                                                                                                    | F)数                                                                                                    | 历纪                                                                                                    | <b>王累</b> 计                                                                                                    |
| 归属于境外投资企业全体股东的净利润                                                                                                    | 0.00                                                                                                    |                                                                                                    | 0.00                                                                                                    | · ·                                                                                                    |
| 其中:中方股东享有的净利润                                                                                                    | 0.00                                                                                                    |                                                                                                    | 0.00                                                                                                    |                                                                                                    |
| 分配中方股东的利润金额合计                                                                                                    | 0.00                                                                                                    |                                                                                                    | 0.00                                                                                                    | *                                                                                                    |
| 汇回中方股东的利润金额合计                                                                                                    | 0.00                                                                                                    |                                                                                                    | 0.00                                                                                                    | *                                                                                                    |
| 备注栏                                                                                                    |                                                                                                    |                                                                                                    |                                                                                                    |                                                                                                    |
|                                                                                                    | · · · · · · · · · · · · · · · · · · ·                                                                                        |                                                                                                    |                                                                                                    |                                                                                                    |
| · · · · · · · · · · · · · · · · · · ·                                                                                                    |                                                                                                    |                                                                                                    |                                                                                                    | ~                                                                                                    |
| 大事持定领知                                                                                                    | P.                                                                                                    |                                                                                                    |                                                                                                    |                                                                                                    |
|                                                                                                    | ● 今日古播 ■                                                                                                    | 360 高速 合 医生                                                                                                    | *2 hn)東線 📕 下部 👔                                                                                                    |                                                                                                    |
|                                                                                                    |                                                                                                    |                                                                                                    | 100 100 100 E                                                                                                    |                                                                                                    |
|                                                                                                    |                                                                                                    | acate-teche                                                                                                    | 1 Mar 1 1 1 1 1 1 1 1 1 1 1 1 1 1 1 1 1 1 1                                                                                                    |                                                                                                    |
|                                                                                                    | 数据刻录 网 操作指南                                                                                                    | 新建文件.                                                                                                    | . 🦉 3 - 画图                                                                                                    | 🖮 🛛 🗘 🔇 🕲 🧶 9:35                                                                                                    |
|                                                                                                    | 2. 数据刻录 🛛 操作指南                                                                                                    | 👝 新建文件                                                                                                    | . <b>¥</b> 3- <b>B</b> 8                                                                                                    |                                                                                                    |
| 2 7月始 S ● http://ef 2 光盘回录 9<br>2 380安全浏览器 6.1                                                                                                    | 2. 数据刻录 🛛 一块作指南                                                                                                    | 🛛 🍋 新建文件.                                                                                                    | . 🦉 3 - 画图<br>R 文件 查看 收藏 工。                                                                                                    |                                                                                                    |
|                                                                                                    | ≥ 数据刻录 🛛 网 操作指南<br>MINS0603.page?CUSTOMEF                                                                                    | ★ 新建文件                                                                                                    | . 🦉 3 - 画問<br>R 文件 査者 收職 工.<br>R Sthe Action Strate (1997)                                                                                                    | ■ 7 ° ぐ 0 9 3:35<br>■ 初助 0                                                                                                    |
| <ul> <li> <i>开始</i></li></ul>                                                                                                    | >> 数据刻录 网 操作指南<br>111NS0603.page?CUSTOMEF<br>局网上服务平 × 」 □ http://d                                                           | ★新建文件. ★ 新建文件. ★ . RCODE=JG2009008 xfa. safesvc. gov. cr ×                                                                                                    | . <b>193-画图</b><br>R 文件 査者 收蔵 I.<br>696&CUSTOMERTYPI<br>C 中国外汇网                                                                                                    | ■日で、<br>●日で、<br>●日本<br>= 15&CHECK ©日日<br>× □ □<br>●日本                                                                                                    |
|                                                                                                    | ▲ 数据刻录 页 操作指南<br>011NS0603.page?CUSTOMEF<br>周网上服装平 x ↓ □ http://c<br>0.00                                                    | ★ 新建文件                                                                                                    | . <b>(愛 s - 画図</b><br>R 文件 登者 收蔵 エ<br>696&CUSTOMERTYPI<br>C 中国外汇网<br>p.00                                                                                                    | Image: 10 million         Image: 10 million                                                                                                    |
|                                                                                                    |                                                                                                    | 参 新建文件                                                                                                    | . <b>後</b> 3 - 画图<br>R 文件 查看 收線 工.<br>596&CUSTOMERTYPI<br>C 中国外汇网<br>0.00<br>0.00                                                                                                    | ■ 7 ? ぐう 9 0:35<br>■ 税助 0 ■ ● ● ● ●<br>■ 158CHECk 0 6 4 ●<br>× 1 ■ ●                                                                                                    |
|                                                                                                    | 数据刻景 W 操作指摘   NINS0603.page?CUSTOMER   周网上服等平 X ① http://c   0.00   0.00                                                     | ● 新建文件 >> , RCODE=3G2009008 :fa. safesve. gov. cr × •                                                                                                    | - <b>1993 - 両日</b><br>R 文件 直着 收線 工.<br>596&CUSTOMERTYP<br>C 中国外に阿<br>0.00<br>0.00                                                                                                    | ■ Ø     ?     ?     9     9:35       ■ ₩№     ■     ■     ●     ●       = 1580-EC     ●     ●     ✓       ×     ●     ●     ✓       ×     ●     ●     ●                                                                                                    |
|                                                                                                    |                                                                                                    | → 新建文件<br>>> ,<br>CCODE=3G2009008<br>:fa, safesve. gov, ci ×<br>・<br>・                                                                                                    | - 19/3 - 前日<br>R 文件 連着 收蔵 エ<br>596&CLISTOMERTYPE<br>0.00<br>0.00<br>0.00<br>0.00                                                                                                    | ■ 10     0     0     0     0     0     0     0     0     0     0     0     0     0     0     0     0     0     0     0     0     0     0     0     0     0     0     0     0     0     0     0     0     0     0     0     0     0     0     0     0     0     0     0     0     0     0     0     0     0     0     0     0     0     0     0     0     0     0     0     0     0     0     0     0     0     0     0     0     0     0     0     0     0     0     0     0     0     0     0     0     0     0     0     0     0     0     0     0     0     0     0     0     0     0     0     0     0     0     0     0     0     0     0     0     0     0     0     0     0     0     0     0     0     0     0     0     0     0     0     0     0     0     0     0     0     0     0     0     0     0     0     0     0     0                                                                                                         |
|                                                                                                    | 数据刻录 図 使作指荷     初 使作指荷     初 使作指荷     のの     のの     のの     のの     のの     のの     のの     のの     のの     のの     のの     のの     のの | ● 第日主文件                                                                                                    | - <b>19</b> 3 - 前日<br>R 文件 查看 収蔵 エ<br>595名CUSTOMERTYPI<br>0.00<br>0.00<br>0.00<br>0.00<br>0.00<br>0.00                                                                                                    | Image: Control of the second second secon |
| 子方方         ● http://cf         ● 光弦反振           ● 380安全浏览器 6.1         ● http://cfa.safesvc.gov.cn/safefdichk/OD           ● 国家外に管理局应用服务干:x         ● 国家外に管理局应用服务干:x           工申:非流动资产         ■ http://cfa.safesvc.gov.cn/safefdichk/OD           二、現外投資企业负债合计         工中:长期负债           其中:长期负债         国家外に管理           三、調馬子球外投資企业全体股东的权益         其中:长期负债           其中:长期负债         其中:长期负债                                                                                                    |                                                                                                    | ● #58±文件<br>20                                                                                                    | (1) 3 - 画田     (2) 3 - 画田     (2) 4 道名 收線 工     (2) 4 道名 收線 工     (5) 4 団分に内     (0) 0     (0) 0     (0) 0     (0) 0     (0) 0     (0) 0     (0) 0     (0) 0     (0) 0     (0) 0                                                                                                    |                                                                                                    |
| 子/加         ●         http://cf         ●         光盘运标           ●         360安全浏览器 6.1         ●         ●         ●         ●         ●         ●         ●         ●         ●         ●         ●         ●         ●         ●         ●         ●         ●         ●         ●         ●         ●         ●         ●         ●         ●         ●         ●         ●         ●         ●         ●         ●         ●         ●         ●         ●         ●         ●         ●         ●         ●         ●         ●         ●         ●         ●         ●         ●         ●         ●         ●         ●         ●         ●         ●         ●         ●         ●         ●         ●         ●         ●         ●         ●         ●         ●         ●         ●         ●         ●         ●         ●         ●         ●         ●         ●         ●         ●         ●         ●         ●         ●         ●         ●         ●         ●         ●         ●         ●         ●         ●         ●         ●         ●         ●         ●         ●                                                                                                    |                                                                                                    | Image: Second second second                 |                                                                                                    | Image: Control of the second second secon |
|                                                                                                    |                                                                                                    | ● #R建文件                                                                                                    | 「りょー面目     文件 査者 收線 工     595名CUSTOMERTYPE     0.00     0.00     0.00     0.00     0.00     0.00     0.00     0.00     0.00     0.00     0.00     0.00     0.00     0.00     0.00     0.00     0.00     0.00     0.00     0.00     0.00     0.00     0.00                                                                                                    | Image: Control of the second second       |
| <ul> <li>● 比快://cf</li> <li>● 光敏友禄</li> <li>● 第369全全浏览器 8.1</li> <li>● http://cfa.safesvc.gov.cn/safefdichk/OD</li> <li>● 国家外汇管理局应用服务干:×</li> <li>● 国家外汇管理局应用服务干:×</li> <li>● 国家外汇管理局应用服务干:×</li> <li>● 国家外汇管理局应用服务干:×</li> <li>● 国家外汇管理局应用服务干:×</li> <li>● 国家外汇管理局应用服务干:×</li> <li>● 国家外汇管理局应用服务干:×</li> <li>● 国家外汇管理局应用服务干:×</li> <li>● 国家外汇管理局应用服务干:×</li> <li>● 国家外汇管理局应用服务干:×</li> <li>● 国家外汇管理局应用服务干:×</li> <li>● 国家外汇管理局面交易应用服务干:×</li> <li>● 国家外汇管理局应用服务干:×</li> <li>● 国家小汇管理</li> <li>■ 国家小汇管理</li> <li>● 其用集中方股东的积弱</li> <li>其中:: 归属中方股东的积弱</li> <li>其中:: 归属中方股东的积弱</li> <li>■ 域外投资企业空材股东的积弱</li> <li>■ 域外投资企业应付中方股利</li> </ul>                                                                                                    |                                                                                                    | ● #GB文件<br>20                                                                                                    | 文件 連番 牧塚 エ<br>SS6&CUSTOMERTYP<br>0.00<br>0.00 |                                                                                                    |
|                                                                                                    |                                                                                                    | ● #R世文件                                                                                                    |                                                                                                    | Image: Second second second |
|                                                                                                    |                                                                                                    | ● 非社主文件<br>39 。<br>30 ○DE=JG2009008<br>cfa.safesve.gov.cr×<br>●<br>●<br>●<br>●<br>●<br>●                                                                                                    |                                                                                                    | ■ ⑦ 『 《 》 9 9 935<br>■ 初時 『 ● ○ ⑦ ★★<br>= 158chEck ③ 9 ★★<br>★<br>↓<br>↓<br>↓<br>↓<br>↓<br>↓<br>↓<br>↓<br>↓<br>↓<br>↓<br>↓<br>↓                                                                                                    |
| 予加         ● http://cf.         予加回び           ● 350安全浏览器 6.1         ● http://cf.asafesvc.gov.cn/safefdichk/OD           ● 350安全浏览器 6.1         ● http://cf.asafesvc.gov.cn/safefdichk/OD           ● 100 ● 100 ●                                                                                                    |                                                                                                    | ###±文件      20       20       20       20                                                                                                    |                                                                                                    | Image: Second second second |
|                                                                                                    |                                                                                                    | ###±¢(+)     ###±¢(+)     **     ********************                                                                                                    |                                                                                                    | Image: Second second second |
| <ul> <li>● http://ct.</li> <li>● 光磁系统</li> <li>● 光磁系统</li> <li>● 光磁系统</li> <li>● 光磁系统</li> <li>● 光磁系统</li> <li>● 光磁系统</li> <li>● 光磁系统</li> <li>● 日本</li> <li>● 日本<td></td><td>Image: Second second second</td><td>Y 3 - 101     Y 3 - 101     Y 3 - 101</td><td>Image: Control of the second second secon</td></li></ul> |                                                                                                    | Image: Second second second                 | Y 3 - 101     Y 3 - 101                                                                                                    | Image: Control of the second second secon |
|                                                                                                    |                                                                                                    | #AB25(4).     20     3     3     3     3     4     4     4     4     4     4     4     4     4     4     4     4     4     4     4     4     4     4     4     4     4     4     4     4     4     4     4     4     4     4     4     4     4     4     4     4     4     4     4     4     4     4     4     4     4     4     4     4     4     4     4     4     4     4     4     4     4     4     4     4     4     4     4     4     4     4     4     4     4     4     4     4     4     4     4     4     4     4     4     4     4     4     4     4     4     4     4     4     4     4     4     4     4     4     4     4     4     4     4     4     4     4     4     4     4     4     4     4     4     4     4     4     4     4     4     4     4     4     4     4     4     4     4     4     4     4     4     4     4     4     4     4     4     4     4     4     4     4     4     4     4     4     4     4     4     4     4     4     4     4     4     4     4     4     4     4     4     4     4     4     4     4     4     4     4     4     4     4     4     4     4     4     4     4     4     4     4     4     4     4     4     4     4     4     4     4     4     4     4     4     4     4     4     4     4     4     4     4     4     4     4     4     4     4     4     4     4     4     4     4     4     4     4     4     4     4     4     4     4     4     4     4     4     4     4     4     4     4     4     4     4     4     4     4     4     4     4     4     4     4     4     4     4     4     4     4     4     4     4     4     4     4     4     4     4     4     4     4     4     4     4     4     4     4     4     4     4     4     4     4     4     4     4     4     4     4     4     4     4     4     4     4     4     4     4     4     4     4     4     4     4     4     4     4     4     4     4     4     4     4     4     4     4     4     4     4     4     4     4     4     4     4     4     4     4     4     4     4     4     4     4     4     4     4     4     4     4     4     4     4     4     4     4 | Yy 3 - 副日<br>R 文件 進者 牧塚 工<br>5963-CUSTOMERTYP<br>0.00<br>0.00                                                                                                    | Image: Second second second |
|                                                                                                    |                                                                                                    | ● 小社文件<br>20                                                                                                    |                                                                                                    |                                                                                                    |
|                                                                                                    |                                                                                                    | #BB20(4).     *********************************                                                                                                    | 「サタ - 前日     マケト 連考 收線 II     SSG&CUSTOMERTYPE     O.00     O.00                                                                                                    | Image: Second second second |
|                                                                                                    |                                                                                                    |                                                                                                    | Y 3 - 画用     Y 3 - 画用     X 2 + 查名 收線 II     SS63CUSTOMERTYP     C 中国外汇网     0.00     0.00     0.00     0.00     0.00     0.00     0.00     0.00     0.00     0.00     0.00     0.00     0.00     0.00     0.00     0.00     0.00     0.00     0.00     0.00     0.00     0.00     0.00     0.00     0.00     0.00     0.00     0.00     0.00     0.00     0.00     0.00     0.00     0.00     0.00     0.00     0.00     0.00     0.00     0.00     0.00     0.00     0.00     0.00     0.00     0.00     0.00     0.00     0.00     0.00     0.00     0.00     0.00     0.00     0.00     0.00     0.00     0.00     0.00     0.00     0.00     0.00     0.00     0.00     0.00     0.00     0.00     0.00     0.00     0.00     0.00     0.00     0.00     0.00     0.00     0.00     0.00     0.00     0.00     0.00     0.00     0.00     0.00     0.00     0.00     0.00     0.00     0.00     0.00     0.00     0.00     0.00     0.00     0.00     0.00     0.00     0.00     0.00     0.00     0.00     0.00     0.00     0.00     0.00     0.00     0.00     0.00     0.00     0.00     0.00     0.00     0.00     0.00     0.00     0.00     0.00     0.00     0.00     0.00     0.00     0.00     0.00     0.00     0.00     0.00     0.00     0.00     0.00     0.00     0.00     0.00     0.00     0.00     0.00     0.00     0.00     0.00     0.00     0.00     0.00     0.00     0.00     0.00     0.00     0.00     0.00     0.00     0.00     0.00     0.00     0.00     0.00     0.00     0.00     0.00     0.00     0.00     0.00     0.00     0.00     0.00     0.00     0.00     0.00     0.00     0.00     0.00     0.00     0.00     0.00     0.00     0.00     0.00     0.00     0.00     0.00     0.00     0.00     0.00     0.00     0.00     0.00     0.00     0.00     0.00     0.00     0.00     0.00     0.00     0.00     0.00     0.00     0.00     0.00     0.00     0.00     0.00     0.00     0.00     0.00     0.00     0.00     0.00     0.00     0.00     0.00     0.00     0.00     0.00     0.00     0.00     0.00     0.00     0.00     0.00     0.00     0.00     0.00                                                                                                    |                                                                                                    |
|                                                                                                    |                                                                                                    |                                                                                                    | 竹 3 - 前田           R 文件 查者 收慮 I.           SS6&CUSTOMERTYN           0.00           0.00           0.00           0.00           0.00           0.00           0.00           0.00           0.00           0.00           0.00           0.00           0.00           0.00           0.00           0.00           0.00           0.00           0.00           0.00           0.00           0.00           0.00           0.00           0.00           0.00           0.00           0.00           0.00           0.00           0.00           0.00           0.00           0.00           0.00           0.00           0.00           0.00           0.00           0.00           0.00           0.00           0.00           0.00           0.00           0.00                                                                                                    |                                                                                                    |
| ◆ 大規定 ● http://ct. ● 大規定体     ◆ 大規定体     ◆ 大規定     ◆ 大規定     ◆ 大規定     ◆ 大規定     ◆ 大規定     ◆ 大規定     ◆ 大規定     ◆ 大規定     ◆ 大規定     ◆ 大規定     ◆ 大規定     ◆ 大規定     ◆ 大規定     ◆ 大規定     ◆ 大規定     ◆ 大規定     ◆ 大規定     ◆ 大規定     ◆ 大規定     ◆ 大規定     ◆ 大規定     ◆ 大規定     ◆ 大規定     ◆ 大規定     ◆ 大規定     ◆ 大規定     ◆ 大規定     ◆ 大規定     ◆                                                                                                    |                                                                                                    |                                                                                                    | <b>19</b> 3 - 前田     マ件 査者 收蔵 I.     SOGACUSTOMERTYPE     C 中国外汇网     0.00     0.00     0.00     0.00     0.00     0.00     0.00     0.00     0.00     0.00     0.00     0.00     0.00     0.00     0.00     0.00     0.00     0.00     0.00     0.00     0.00     0.00     0.00     0.00     0.00     0.00     0.00     0.00     0.00     0.00     0.00     0.00     0.00     0.00     0.00     0.00     0.00     0.00     0.00     0.00     0.00     0.00     0.00     0.00     0.00     0.00     0.00     0.00     0.00     0.00     0.00     0.00     0.00     0.00     0.00     0.00     0.00     0.00     0.00     0.00     0.00     0.00     0.00     0.00     0.00     0.00     0.00     0.00     0.00     0.00     0.00     0.00     0.00     0.00     0.00     0.00     0.00     0.00     0.00     0.00     0.00     0.00     0.00     0.00     0.00     0.00     0.00     0.00     0.00     0.00     0.00     0.00     0.00     0.00     0.00     0.00     0.00     0.00     0.00     0.00     0.00     0.00     0.00     0.00     0.00     0.00     0.00     0.00     0.00     0.00     0.00     0.00     0.00     0.00     0.00     0.00     0.00     0.00     0.00     0.00     0.00     0.00     0.00     0.00     0.00     0.00     0.00     0.00     0.00     0.00     0.00     0.00     0.00     0.00     0.00     0.00     0.00     0.00     0.00     0.00     0.00     0.00     0.00     0.00     0.00     0.00     0.00     0.00     0.00     0.00     0.00     0.00     0.00     0.00     0.00     0.00     0.00     0.00     0.00     0.00     0.00     0.00     0.00     0.00     0.00     0.00     0.00     0.00     0.00     0.00     0.00     0.00     0.00     0.00     0.00     0.00     0.00     0.00     0.00     0.00     0.00     0.00     0.00     0.00     0.00     0.00     0.00     0.00     0.00     0.00     0.00     0.00     0.00     0.00     0.00     0.00     0.00     0.00     0.00     0.00     0.00     0.00     0.00     0.00     0.00     0.00     0.00     0.00     0.00     0.00     0.00     0.00     0.00     0.00     0.00     0.00     0.00     0.00     0.00     0.0                                                                                                    | P 2 2 2 2 2 2 2 2 2 2 2 2 2 2 2 2 2                                                                                                    |